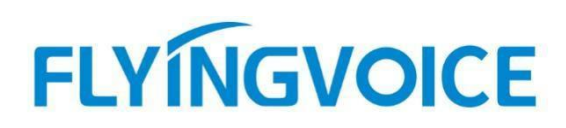

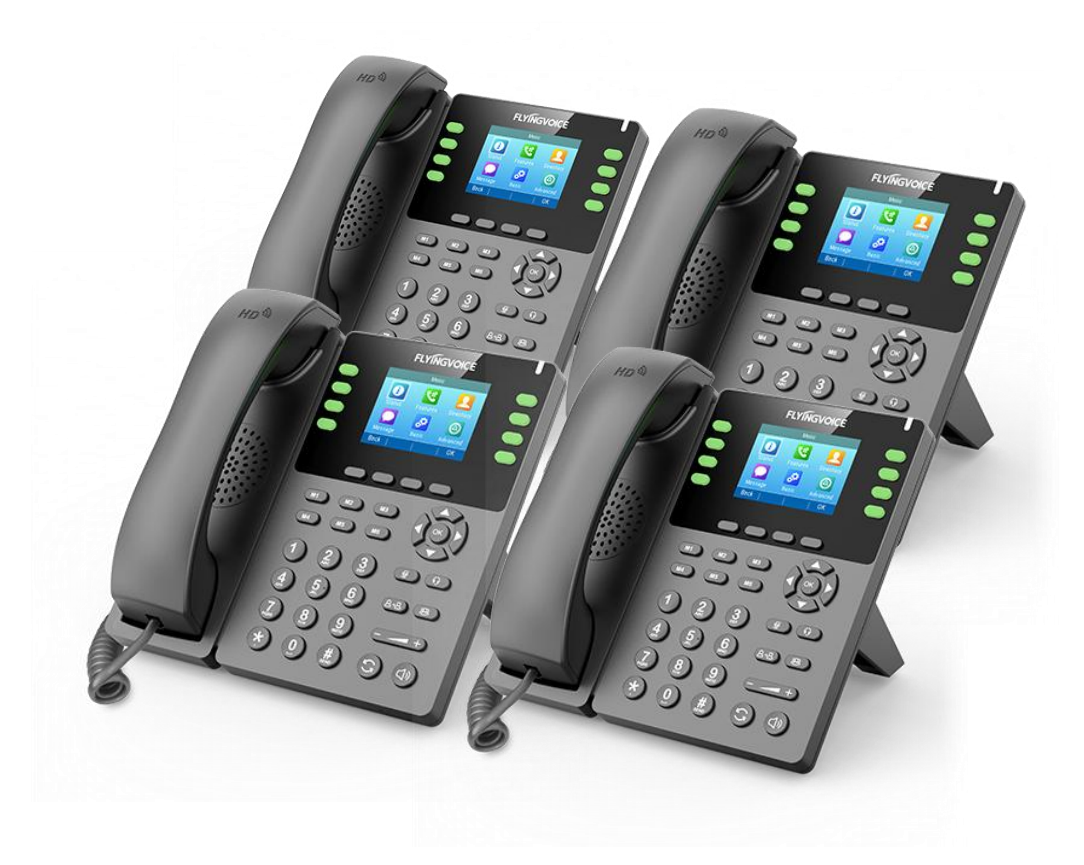

# Cisco Broadworks+RPS 自动部署配置手册

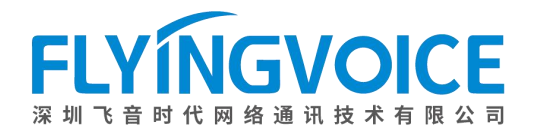

# 目录

| 一、前言                                   | ··· 2 |
|----------------------------------------|-------|
| 1、Cisco Broadworks 简介                  | 2     |
| 2、方案描述                                 | 2     |
| 3、说明                                   | 2     |
| 二、 配置流程                                | 3     |
| 三、 配置操作                                | 3     |
| 1、 搭建部署环境                              | 3     |
| ①该方案所需平台和产品                            | 3     |
| ②确保实现前提                                | 3     |
| 2、Cisco Broadworks 配置                  | 4     |
| ①登录 Cisco BroadWorks 管理系统              | 4     |
| ②在 Cisco Broadworks 上登记设备 Profile      | 4     |
| 注意:                                    | 4     |
| ③在 Cisco Broadworks 上为设备 Profile 绑定分机号 | 7     |
| 3、 FRPS 平台配置                           | 9     |
| ①设备信息录入                                | 9     |
| ② Profile 配置                           | 11    |
| ③登记设备信息                                | 12    |
| 4、话机自动部署                               | 13    |
| 四、结果验证                                 | 13    |
| 1、判定部署情况                               | 13    |
| 2、 拨打电话测试                              | 14    |
| 附录                                     | 15    |
| 如何查询 Provision URL、鉴权用户名和鉴权用户密码?       | 15    |
|                                        |       |

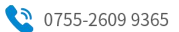

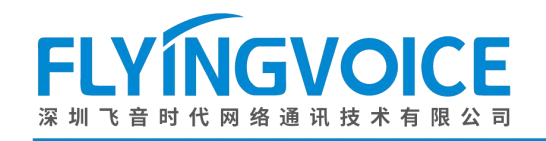

# 一、前言

# 1、Cisco Broadworks 简介

Cisco BroadWorks,作为全球领先的云业务通信平台,不仅提供了卓越的安全性和可靠性,还保证了高达 99.999%的可用性和完全冗余。它具备完整的 PBX 功能,为全球超过 2600 万的企业用户提供支持,这些用户涵盖了 从小微企业到跨国公司的各种规模。基于其开放式架构,飞音全系列话机皆支持使用 Cisco Broadworks 作为 SIP 服 务器的自动部署服务,免去用户繁琐的手动部署流程,为用户带来更多便利。

# 2、方案描述

本方案旨在帮助您以 RPS 方式在 Cisco Broadworks 上跨网络地快速部署大批量的飞音 IP 话机,进行设备的初 始化配置,以节省您的大量时间。

# 3、说明

本文中描述的部分配置需要管理员预先配置,请联系飞音时代技术支持请求帮助。

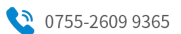

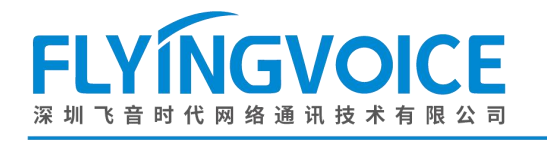

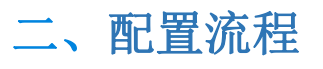

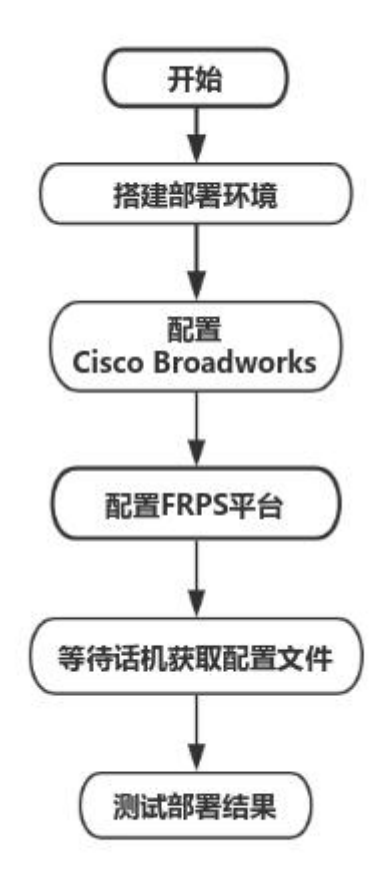

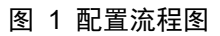

# 三、配置操作

# 1、搭建部署环境

### ①该方案所需平台和产品

飞音 FRPS 重定向服务器、已部署好的 Cisco Broadworks、飞音 IP 话机若干台;

#### ②确保实现前提

(1) 话机必须处于出厂状态,如果您的话机已经配置过,请将其恢复出厂设置。

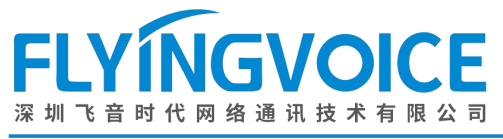

(2) 话机与 Cisco BroadWorks 必须要网络互通。

# 2、Cisco Broadworks 配置

#### ①登录 Cisco BroadWorks 管理系统

联系网络管理员取得 Cisco BroadWorks 的地址、用户名及密码信息,登录 Cisco BroadWorks 网页管理页面。

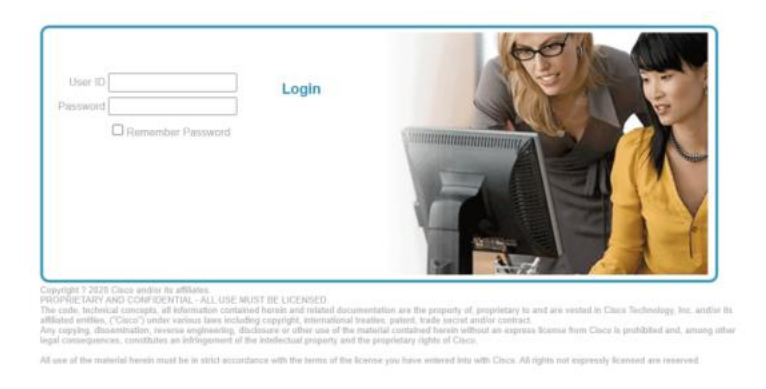

图 2 Cisco Broadworks 登陆页面

## ②在 Cisco Broadworks 上登记设备 Profile

操作步骤: Resources --》 Identity/Device Profiles--》填写参数--》 OK。

#### 注意:

您必须在管理员权限下登记设备 Profile, 此处请联系管理员操作。

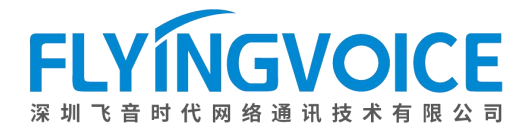

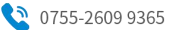

#### Enterprise > Flying\_voice\_group1

| Options:         Profile         Resources           Services         Configuration         Assignment           Services         Call Recording Platform         Assign Domains           Acct/Auth Codes         Select a recording platform for your group.         Add or remove domains for your group.           Calling Plan         Origination or provide comparison of the provide comparison of the provide c                                                                                                    |                           |        |  |  |
|----------------------------------------------------------------------------------------------------|---------------------------|--------|--|--|
| Profile     Resources     Configuration     Assignment       Services     Call Recording Platform     Assign Domains       Acct/Auth Codes     Select a recording platform for your group.     Add or remove domains for your group.       Call center     Coup Paging Targets Capacity.     Assign Hewrork Classes of Service       Calling.Plan     Direct the participum protect of transition of your group.     Add or remove duration for your group.                                                                                                    |                           |        |  |  |
| Resources         Configuration         Assignment           Services         Call Recording Platform         Assign Domains           Acct/Auth Codes         Select a recording platform for your group.         Add or remove domains for your group.           Call center         Coup Paging Targets Capacity         Assign Network Classes of Service           Calling.Plan         Dirace without participing method is participing and participing and partiping and participing and partiping and participing and                                                                                                    |                           |        |  |  |
| Services         Call Recording Platform         Assign Domains           Acct/Auth Codes         Select a recording platform for your group.         Add or remove domains for your group.           Call Center         Coup Paging Targets Capacity         Assign Domains           Calluge Plan         Directly the partitioning more of locating users cach beging users on the partitioning users on the partitioning users of the partitioning users of the partitioning users on the                                                                                                    |                           |        |  |  |
| Acct/Auth Codes         Select a recording platform for your group.         Add or remove domains for your group.           Call Center         Coup Paging Targets Capacity.         Assign Network Classes of Service           Calling Plan         Directly the maximum page of larget upon each paging around upon each paging around upon each p                                                                                                    |                           |        |  |  |
| Calling Plan         Assign Network Classes of Service           Calling Plan         Direct the participum outpot of leader upon onthe participum outpot of leader upon outpot of leader upon outpot                                                                    |                           |        |  |  |
| Calling Plan Discust Program authors of branch users each paging aroun pay have Add or remain Network Classes 5 or Service for your group Add or remain Network Classes 5 or Service for your group                                                                                                    |                           |        |  |  |
|                                                                                                    |                           |        |  |  |
| Communication Barring Display the maximum named of algebrash sect paging gloup may have.                                                                                                    |                           |        |  |  |
| Meet-Me Conferencing Identity, Sevice Endpoints Assign Numbers                                                                                                    |                           |        |  |  |
| Utilities Display the identity/device endpoints assigned in the group. Add or remove phone numbers for your group.                                                                                                    |                           |        |  |  |
| Identity/Device Profiles Assign Route Point External Systems                                                                                                    |                           |        |  |  |
| Add, modify, or remove group level identity/device profiles in the group. Add or remove route point external systems.                                                                                                    |                           |        |  |  |
| Domains Assign Group Services                                                                                                    |                           |        |  |  |
| Display the list of domains assigned to your group. Assign or unassign group services for your group.                                                                                                    |                           |        |  |  |
| Network Classes of Service Assign Xsi Policy Profile                                                                                                    | Assian Xsi Policy Profile |        |  |  |
| Display the list of Network Classes of Service assigned to your group. Add or remove Xsi policy profile for your group.                                                                                                    |                           |        |  |  |
| Numbers New User Services Template                                                                                                    |                           |        |  |  |
| Display the list of phone numbers assigned to your group and assign those numbers to departments. Add or remove user services and service packs for the user template new user is created.                                                                                                    | , which is applied        | when a |  |  |
| Office Zones Evision Liker Services                                                                                                    |                           |        |  |  |
| Disclay the list of Office Zones assigned to your group. Assign or unassign user services and service packs for all users in vo                                                                                                    | our group.                |        |  |  |
| Pout Point External Outcome                                                                                                    | 5 1                       |        |  |  |
| Note Form External systems Displayers the list of rules point activity arguin Displayers and the point activity arguin arguin Displayers and the point activity arguin arguin Displayers arguin arguing arguing arguin |                           |        |  |  |
| Display the list of route point external systems assigned to your group. Add or remove initiates for your group.                                                                                                    |                           |        |  |  |
| Services                                                                                                    |                           |        |  |  |
| Display the list of services and service packs authorized for your group.                                                                                                    |                           |        |  |  |
| Trunking Call Capacity                                                                                                    |                           |        |  |  |
| Displays the maximum number of simultaneous calls available for your group to use in trunking groups and the number of simultaneous calls already allocated to existing trunk groups.                                                                                                    |                           |        |  |  |

图 3 添加设备

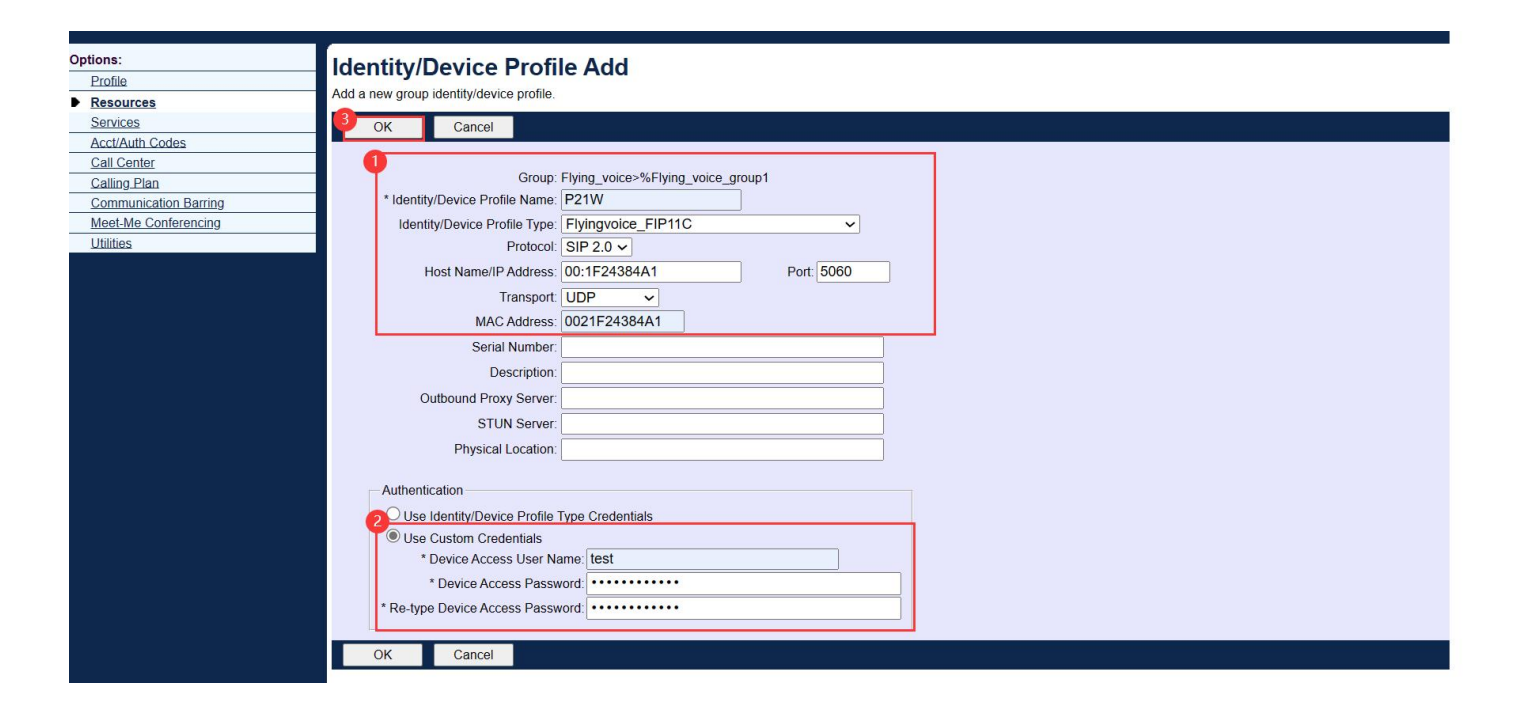

#### 图 4 填写具体参数

参数说明见下表:

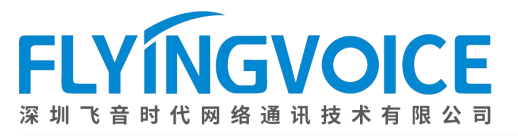

|              |                   | 表 1 参数说明表                                  |  |  |  |
|--------------|-------------------|--------------------------------------------|--|--|--|
|              | 参数                | 描述                                         |  |  |  |
| MAC Address  | Identity/Device   | Fill in a custom name for the Profile.     |  |  |  |
| Prof         | ile Name          |                                            |  |  |  |
| Identity/Dev | rice Profile Type | 选择已录入的 Profile 类型。(请联系技术人员录入)              |  |  |  |
| Device       | e Type URL        | Provision URL,此为重要信息,需要填入 FRPS 系统配置内,请做记录。 |  |  |  |
| Pr           | rotocol           | Profile 使用的协议, 仅有标准 SIP 2.0 协议可选。          |  |  |  |
| Host Nam     | e/IP Address      | 填写将要被部署的话机的 IP 地址;                         |  |  |  |
| Transport    |                   | 选择传输协议,飞音话机默认 UDP。                         |  |  |  |
| Port         |                   | 填写话机使用的注册端口,飞音话机默认 5060。                   |  |  |  |
| MAC Address  |                   | 填写话机 MAC 地址。                               |  |  |  |
|              | Device Access     | 该 Profile 的认证用户名,此为重要信息,需要填入 FRPS 系统配置内,请  |  |  |  |
|              | User Name         | 做记录。                                       |  |  |  |
| Use Custom   | Device Access     | 该 Profile 的认证用户密码,此为重要信息,需要填入 FRPS 系统配置内,  |  |  |  |
| Credentials  | Password          | 请做记录。                                      |  |  |  |
|              | Re-type Device    | 重新输入 Profile 的认证用户密码确认。                    |  |  |  |
|              | Access Password   |                                            |  |  |  |

参数填写完毕后点击 OK, 回到上级界面点击 Search 可看到已添加的 Profile。

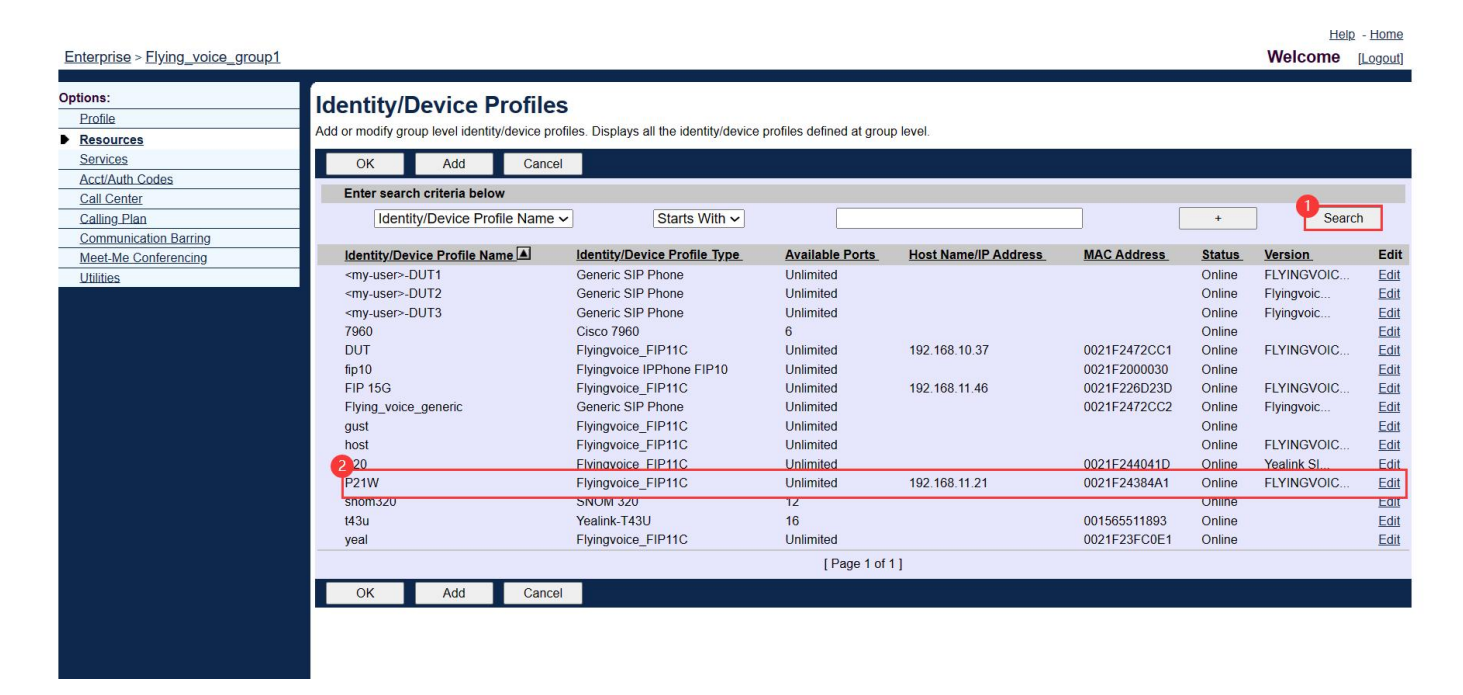

图 5 查看已保存配置

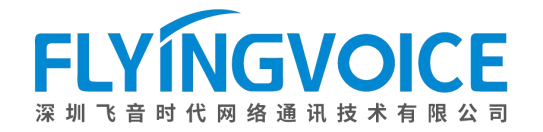

Welcome [Logout]

## ③在 Cisco Broadworks 上为设备 Profile 绑定分机号

进入对应分机号的用户界面。(一个分机号对应一个用户) 操作步骤:

Profile(管理员界面) --> Users--> 分机号所在用户--> Address--> 填写参数--> OK。

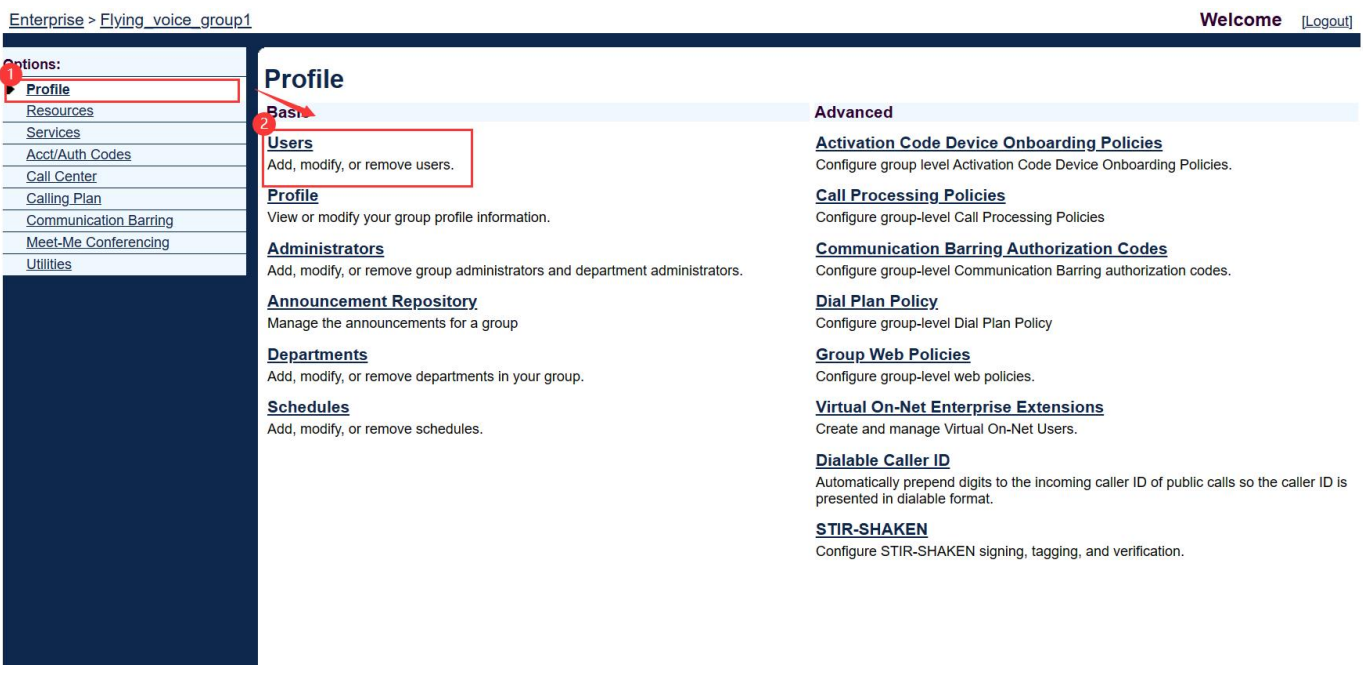

#### 图 6 进入用户界面(一)

#### Enterprise > Flying\_voice\_group1

| Options:              | LISARS                                         |                                                                      |              |               |           |            |                |             |  |  |
|-----------------------|------------------------------------------------|----------------------------------------------------------------------|--------------|---------------|-----------|------------|----------------|-------------|--|--|
| Profile               |                                                |                                                                      |              |               |           |            |                |             |  |  |
| Resources             | Add a new user or manage existing users in you | Add a new user or manage existing users in your department or group. |              |               |           |            |                |             |  |  |
| Services              | OK Add Cancel                                  |                                                                      |              |               |           |            |                |             |  |  |
| Acct/Auth Codes       |                                                |                                                                      |              |               |           |            |                |             |  |  |
| Call Center           | Enter search criteria below                    |                                                                      |              |               |           |            |                |             |  |  |
| Calling Plan          | User ID 🗸 Sta                                  | arts With 🗸                                                          |              |               |           | +          | Searce         | ch          |  |  |
| Communication Barring |                                                |                                                                      |              |               |           |            |                |             |  |  |
| Meet-Me Conferencing  | User ID                                        | Last Name                                                            | First Name   | Phone Number  | Extension | Department | In Trunk Group | Edit        |  |  |
| Utilities             | 9725983500@iop1as.tekvizion.com                | 9725983500                                                           | 9725983500   | +1-9725983500 | 3500      |            |                | Edit        |  |  |
|                       | 9725983501@iop1as.tekvizion.com                | Guðmundsdóttir                                                       | Saint-Saëns  | +1-9725983501 | 3501      |            |                | Edit        |  |  |
|                       | 9725983502@iop1as.tekvizion.com                | User3                                                                | Flying_voice | +1-9725983502 | 3502      |            |                | Edit        |  |  |
|                       | 9725983503@iop1as.tekvizion.com                | User4                                                                | Flying_voice | +1-9725983503 | 3503      |            |                | Edit        |  |  |
|                       | 9725983504@iop1as.tekvizion.com                | User5                                                                | Flying_voice | +1-9725983504 | 3504      |            |                | Edit        |  |  |
|                       | 9725983505@iop1as.tekvizion.com                | User6                                                                | Flying_voice | +1-9725983505 | 3505      |            |                | Edit        |  |  |
|                       | 9725983506@iop1as.tekvizion.com                | User7                                                                | Flying_voice | +1-9725983506 | 3506      |            |                | Edit        |  |  |
|                       | 9725983507@iop1as.tekvizion.com                | User8                                                                | Flying_voice | +1-9725983507 | 3507      |            |                | Edit        |  |  |
|                       | 9725983508@iop1as.tekvizion.com                | Guðmundsdóttir                                                       | Saint-Saëns  | +1-9725983508 | 3508      |            |                | Edit        |  |  |
|                       | 725983509@iop1as.tekvizion.com                 | Namath                                                               | Joe          | +1-9725983509 | 3509      |            |                | <u>Edit</u> |  |  |
|                       | 9725983514@iop1as.tekvizion.com                | 3540                                                                 | test         | +1-9725983514 | 3514      |            |                | Edit        |  |  |
|                       |                                                |                                                                      | [Pag         | e 1 of 1 ]    |           |            |                |             |  |  |
|                       | OK Add Cancel                                  |                                                                      |              |               |           |            | (              |             |  |  |
|                       |                                                |                                                                      |              |               |           |            |                | _           |  |  |

图 7 进入用户界面(二)

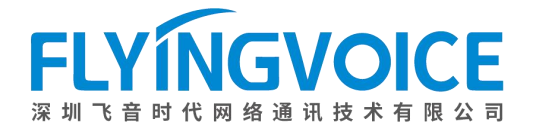

Help - Home

Welcome [Logout]

#### Enterprise > Elying\_voice\_group1 > Users : 9725983514@iop1as.tekvizion.com

| Options:<br>Profile                                                              | Profile                                                                                                    |                                                                                                    |
|----------------------------------------------------------------------------------|----------------------------------------------------------------------------------------------------|----------------------------------------------------------------------------------------------------|
| Outgoing Calls                                                                   | Basic                                                                                                    | Advanced                                                                                                    |
| Call Control<br>Calling Plans<br>Messaging<br>Communication Barring<br>Utilities | <ul> <li>Profile</li> <li>Display and configure profile information such as your name, department and address.</li> <li>Addresses</li> <li>Addresses allows you to view and maintain your phone numbers and other identities that are used to make and receive calls.</li> <li>Announcement Repository</li> <li>Manage the announcements for a user</li> <li>Passwords</li> <li>Schedules</li> <li>Add, modify, or remove schedules.</li> </ul> | Assign Services<br>Assign or unassign services and service packs.<br>Assign Xsi Policy Profile<br>Assign a Xsi policy profile for a user.<br>Call Application Policies<br>Select Call Control Applications enabled for a user.<br>Call Policies<br>Configure user Call Policies<br>Call Processing Policies<br>Configure user-level Call Processing Policies<br>Configure Communication Barring Authorization Codes<br>Configure Communication Barring Authorization codes for a user.<br>Device Policies<br>Configure user Device Policies. |

#### 图 8 进入 Address

Help - Home Enterprise > Elying\_voice\_group1 > Users : 9725983507@iop1as.tekvizion.com Welcome [Logout] Options: Addresses Profile Addresses allows you to view and maintain your phone number and other identities that are used to make and receive calls. Outgoing Calls Call Control OK Apply Cancel Calling Plans Messaging Phone Number: 9725983507 - Activated Communication Barring Utilities Extension: 3507 Identity/Device Profile ○ Trunking ○ None
 Internity/Device Profile Identity/Device Profile Identity/Device FIP 15G (Group) ~ \* Line/Port: 9725983507 @ iop1as.tekvizion.com ~ AdvancedSettings Use Hotline Hotline Contact: Aliases: sip: 9725983507@iop1as.tekvizion.com sip: @ iop1as.tekvizion.com ~ sip: @ iop1as.tekvizion.com ~ @ iop1as.tekvizion.com ~ sip: OK Apply Cancel

图 9 填写参数

参数说明见下表:

| 参数                           | 描述                   |
|------------------------------|----------------------|
| Identity/Device Profile Name | 选择上一步所添加的设备 Profile。 |
| Line/Port                    | 填写分机号。               |

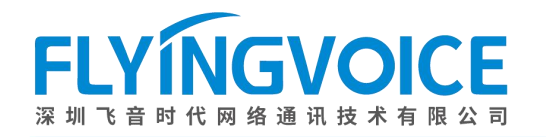

3、 FRPS 平台配置

## ①设备信息录入

基于设备安全考虑,需要在飞 音 RPS 系统上提前录入设备信息,以完成设备的 SN/MAC 校验。可提前联系飞音时代技术支持申请 RPS 账号或申请设备登记。

首先登录飞音时代 FRPS 管理系统;

| FRPS管理系统 (Build V0.2.1)                                                                                                    | 登录 忘记密码 |
|----------------------------------------------------------------------------------------------------|---------|
| 用户登录                                                                                                    |         |
| 用户名<br>请输入用户名                                                                                                    |         |
| <b>密码</b><br>请输入密码                                                                                                    |         |
| <b>验证码</b><br>请输入验证码                                                                                                    |         |
| $ \sum_{k=1}^{n} \sum_{k=1}^{n} \sum_{$ |         |
| <ul> <li>✓ 自动登陆</li> <li>登录</li> <li>忘记密码</li> </ul>                                                                                                    |         |
| Copyright © 2015-2023 Flyingvoice Technology Co., Ltd. All Rights Reserved<br>版权所有 © 2015-2023 北京飞音时代技术有限公司 保留所有 京ICP备09029167号-2                                                                                                    |         |

#### 图 10 登录 FRPS

然后录入设备信息;

操作步骤:设备信息导入--》导入;

| FRPS管理系统                                 | 首页     | 超级管理员      | Profile管理 | 设备配置 | 设备信息录入 | 系统管理       |           | 2     |
|------------------------------------------|--------|------------|-----------|------|--------|------------|-----------|-------|
| 26信息录                                    | 入 SN/M | AC         |           |      |        |            |           |       |
| 日本 日本 日本 日本 日本 日本 日本 日本 日本 日本 日本 日本 日本 日 | 删除     |            |           |      |        |            |           |       |
|                                          | 设备类型:  | 请选择类型 🖌 设备 | SN:       | MAC: | 订单时间:  | 订单时间 录入时间: | 录入时间 执行者: | 搜索 重置 |
| D ID                                     | 设备SN   |            | MAC       |      | 设备类型   | 订单时间       | 录入时间      | 执行者   |

#### 图 11 导入设备信息

点击图中红框位置,下载格式模板。

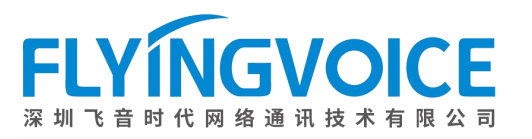

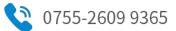

| FRPS管理系统 | 首页      | 超级管理员               | Profile管理       | 设备配置      | 设备信息录入        | 系统管理              |  |
|----------|---------|---------------------|-----------------|-----------|---------------|-------------------|--|
| 批量导入     | [设备信息   | ]                   |                 |           |               |                   |  |
| 导入说明:请下  | 载模板,按要求 | <sup>拔输入导入 数1</sup> | ┙」请点击这里下载导入格式   | 式模板       |               |                   |  |
| 请选择要导入的  | 文件: 选择文 | 件未选择文件              |                 |           |               |                   |  |
| 导入说明:请下  | 载模板,按要求 | <b>找输入导入数据</b> 各列2  | 之间用英文逗号(,)隔开。如果 | 具有空格,则需要把 | 整个参数值用双引号括起来, | 本身包含的双引号用转义符("前导。 |  |
| 导入       |         | 返回                  |                 |           |               |                   |  |
|          |         |                     |                 |           |               |                   |  |

#### 图 12 下载格式模板

在已下载的格式模板文件中填入设备类型、设备 SN、设备 MAC 等参数,保存文件。

|   |        | 2           | 3         | 4         | E      | F |
|---|--------|-------------|-----------|-----------|--------|---|
| 1 | 设备类型   | 设备SN        | 设备MAC     | 订单时间      |        |   |
| 2 | P20G   | FLY1422320  | 00:21:F2: | 41/1/2022 | 15:16  |   |
| 3 | P20G   | FLY1422320  | 00:21:F2: | 41/2/2022 | 15:16  |   |
| 4 |        |             |           |           |        |   |
| 5 | 将黑     | <b>尤认内容</b> | 清空改计      | 为自己的      | 的设备信息  |   |
| 6 | 1.2.44 |             |           |           | SALID. |   |
| 7 |        |             |           |           |        |   |

#### 图 13 模板内容

导入已填写完的格式模板文件,导入成功后页面将跳转提示。

操作步骤:选择文件 --> 导入

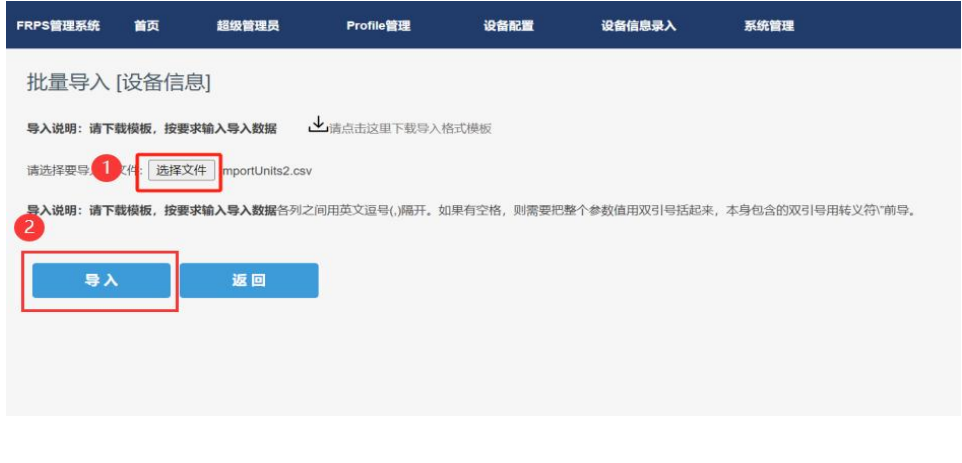

#### 图 14 导入填写好的模板

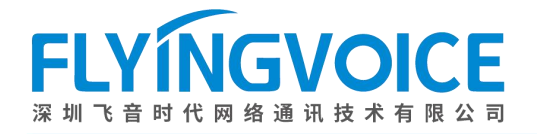

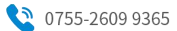

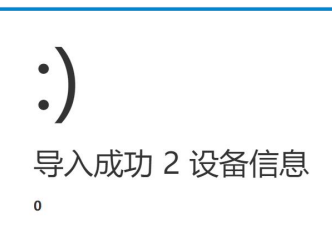

图 15 导入成功

### ② Profile 配置

添加 Cisco Broadworks 的 Profile。

操作步骤: Profile 管理 --》添加

| 2 file管理  | 2     |        | 系统管理 | 设备信息录入 | 设备配置 | Profile管理 | 首页  | FRPS管理系统     |
|-----------|-------|--------|------|--------|------|-----------|-----|--------------|
| 「添加   「新秋 |       |        |      |        |      |           | 浬   | 2<br>pfile管于 |
|           | 搜索 重置 | 请输入关键词 |      |        |      |           | sî: | 漆加 删         |

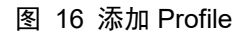

填写图中必填参数,鉴权用户名及密码需参考Cisco Broadworks参数设定,详情请看附录。操作步骤:填写参数--》确定--》添加成功。

| FRPS管理系统      | 首页              | 超级管理员                  | Profile管理 | 设备配置  | 设备信息录入          | 系统管理          |
|---------------|-----------------|------------------------|-----------|-------|-----------------|---------------|
| 新增Pro         | ile             |                        |           |       |                 |               |
| 12            |                 |                        |           | Ĩ     |                 |               |
| Vertin li     | ~               |                        |           |       |                 |               |
| Profile名称     | 8項              |                        |           |       |                 |               |
| Boradworks    | test            |                        |           |       |                 |               |
| Profile URL   | 必填              |                        | _         | → 填写  | 了<br>上文中得到的Prov | ovision URL   |
| http://iop1xs | p.tekvizion.com | n:80/dms/Flyingvoice_F | IP11C/    |       |                 |               |
| 3 盖权用户名       |                 |                        |           |       |                 |               |
| test          |                 |                        |           |       |                 |               |
| 鉴权密码          |                 |                        |           | → 填写_ | 上文中在PBX设置的      | 的认证用户名及认证用户密码 |
| Lyq2000111    | 11              |                        |           |       |                 |               |
| 可信任证书         |                 |                        |           |       |                 |               |
| 上传            |                 |                        |           |       |                 |               |
| <b>4</b><br>确 | 定<br>定          | 返回                     |           |       |                 |               |

图 17 新增 profile 需填参数

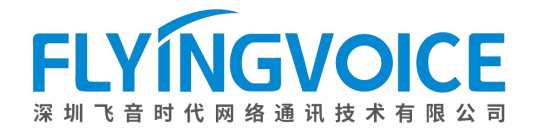

#### ③登记设备信息

您可选择批量导入或单台设备登记,此处使用单台设备登记做示范,如有疑惑可联系飞音时代技术支持获取帮 助。

操作步骤:设备配置 --> 登记--> 填写参数--> 确定--> 登记成功;

| FRPS管理  | 系统 首      | 页 超级管理员  | Profile管理      | 1 设备配置         | 设备信息录入          | 系统管理                      |                    |                     | 2     |
|---------|-----------|----------|----------------|----------------|-----------------|---------------------------|--------------------|---------------------|-------|
| 设备登记    |           |          |                |                |                 |                           |                    |                     |       |
| 2<br>登记 | 注销        | 导入员出 转移  | 到              | 客户: 请选         | 译各户 设备类型:       | 请选择类型 Profile名称: Pro      | file名称 设备SN: 请输入SN | 设备MAC: 请输入MAC       | 搜索 重置 |
|         | 客户名称      | 设备类型     | 设备SN           | 设备MAC          | Profile名称       | 录入时间                      | RPS转向状态            | 上次转向时间              | 操作    |
|         | Vertin li | FIP15G   | FLY11420800032 | 00:21:F2:26:D2 | :3D Boradsoft F | FIP15G 2023-12-29 14:48:0 | 13 已转向             | 2023-12-29 14:54:35 | 编辑    |
|         | Vertin li | P21W     | FLY15023100342 | 00:21:F2:43:84 | A1 Boradsoft t  | est 2023-12-29 11:25:5    | i0 <b>已转向</b>      | 2023-12-29 11:31:54 | 编辑    |
|         | support   | P23GW    | FLY13023100361 | 00:21:F2:43:85 | 39 Broadsoft F  | P23GW 2023-12-27 16:37:0  | D2 已转向             | 2023-12-28 11:11:27 | 编辑    |
|         | support   | P11      | FLY14422B00059 | 00:21.F2:41:D4 | E9 Broadsoft F  | P11 2023-12-27 16:36:3    | 34 <b>已转向</b>      | 2023-12-27 16:38:38 | 编辑    |
|         | RDN       | FIP12WP  | FLY65218001387 | 00:21:F2:32:7D | 45 ACS SERV     | /ER 2023-12-16 07:36:3    | 18 <b>已转向</b>      | 2023-12-16 07:41:28 | 编辑    |
|         | support   | FWR7101A | FLY62226000859 | 00:21:F2:3C:E8 | :01 metaswitch  | 1 test 2023-12-13 16:35:1 | 8 <b>已转向</b>       | 2023-12-13 16:37:09 | 编辑    |
|         | support   | FWR7101A | FLY62226000858 | 00:21:F2:3C:E7 | :03 metaswitch  | a test 2023-12-13 16:34:5 | i2 <b>已转向</b>      | 2023-12-19 15:19:43 | 编辑    |
|         | HK-PCCW   | FWR7101A | FLY000000      | 00:21:F2:00:00 | 00 Metaswitch   | 2023-12-12 17:25:1        | 4 <b>未转向</b>       |                     | 编辑    |
|         | Yeastar   | P11      | FLY14422B00522 | 00:21:F2:41:D8 | .86 flyingvoice | 2023-12-12 09:47:1        | 2 <b>已转向</b>       | 2023-12-29 14:23:21 | 编辑    |
|         | support   | FIP14G   | FLY11220100113 | 00:21:F2:22:B0 | AD support      | 2023-11-27 14:23:5        | 8 <b>已转向</b>       | 2023-11-27 14:30:22 | 编辑    |

图 18 登记信息

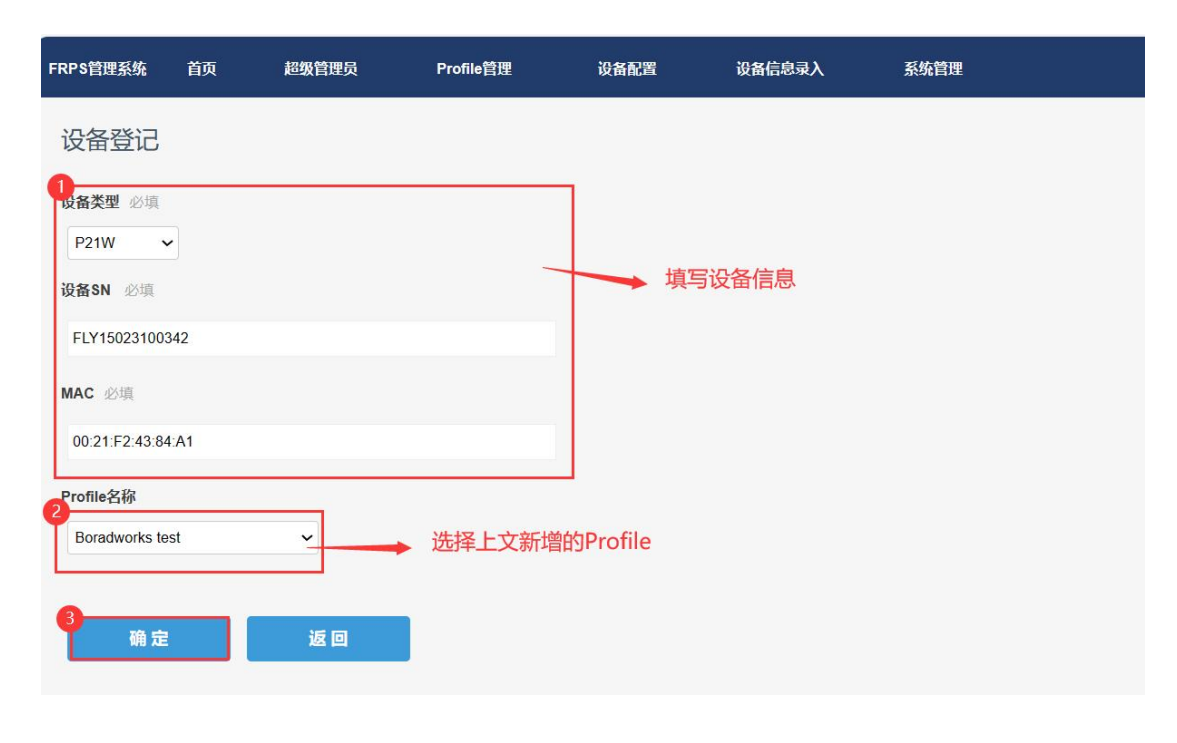

图 19 填写参数

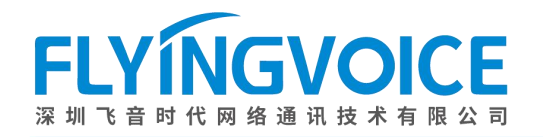

# 4、话机自动部署

等待话机自动重启并自动部署;

# 四、结果验证

# 1、判定部署情况

话机部署成功后,可在 FRPS 平台上查看话机部署成功与否,也可直接在话机页面看到账号键是否转为绿色, 或登录话机 Web 界面查看注册状态来判定是否部署成功。

### 查看路径:设备配置->RPS转向状态;

| FRPS管理 | 系统 首      | <b>顶 超级管</b> 理 | 员 Profile管理    | 设备配置 🚺 设计         | 备信息录入 系统管理        |                      |               |                     | 2     |
|--------|-----------|----------------|----------------|-------------------|-------------------|----------------------|---------------|---------------------|-------|
| 设备     | 登记        |                |                |                   |                   |                      |               |                     |       |
| 登记     | 注销        | 导入导出           | 转移到            | 客户: 请选择客户         | 设备类型:清选择类型        | Profile名称: Profile名称 | 设备SN: 请输入SN 设 | 备MAC: 请输入MAC        | 搜索 重置 |
| -      | 客户名称      | 设备类型           | 设备SN           | 设备MAC             | Profile名称         | 录入时间                 | RPS转向状态       | 上次转向时间              | 操作    |
|        | Vertin li | FIP15G         | FLY11420800032 | 00:21:F2:26:D2:3D | Boradworks FIP15G | 2023-12-29 14:48:03  | 已转向           | 2023-12-29 14:54:35 | 编辑    |
|        | Vertin li | P21W           | FLY15023100342 | 00:21:F2:43:84:A1 | Boradworks test   | 2023-12-29 11:25:50  | 已转向           | 2023-12-29 11:31:54 | 编辑    |

#### 图 19 RPS 转向状态

| FLYINGVOIC            | 软件版本 V0.8.1<br>当前时间 2023-12-29 15:23                            |                                  |
|-----------------------|-----------------------------------------------------------------|----------------------------------|
| 状态 网络 无线              | VoIP 电话 管理                                                      | <b>迪</b> 狄自理贝侯氏 □ IR/而1 □ 里)     |
| 系统信息系统日志              | 重要日志                                                            |                                  |
| 设备信息                  |                                                                 | 帮助                               |
| <b>设备信息</b><br>设备名称   | P21W                                                            | <b>设备信息:</b><br>显示产品基本信息.        |
| 网络(WAN) MAC地址<br>硬件版本 | 00:21:F2:43:84:A1<br>V1.1.0.1.4.0.0                             | <b>账号状态:</b><br>显示每个账号的注册状态.     |
| Loader版本号<br>软件版本     | V0.0.4(Jan 7 2023 16:03:29)<br>FVUIADV V0.8.18.7 (202311061522) | <b>网络状态:</b><br>显示网络端口、PC端口、无线端口 |
| 序列号                   | FLY15023100342                                                  | 信息.                              |
| Rescue版本号             | V0.0.6                                                          | <b>系统状态:</b><br>显示产品当前时间和运行时间.   |
| 账号状态                  |                                                                 |                                  |
| 账号状态                  |                                                                 |                                  |
| 账号1状态                 | 注册成功 9725983514                                                 |                                  |
| 主服务器                  | 192.65.79.235                                                   |                                  |
| 备份服务器                 | 0.0.0.0                                                         |                                  |
|                       | 图 20 web 页面查看状态                                                 |                                  |

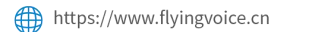

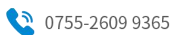

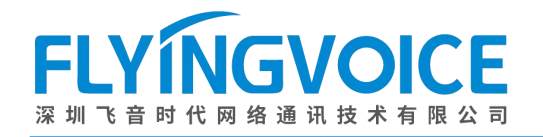

# 2、拨打电话测试

分机号 3540 拨打 3507 测试。(对应号码 9725983514 与号码 9725983507)

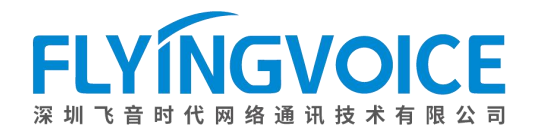

# 附录

# 如何查询 Provision URL、鉴权用户名和鉴权用户密码?

#### 查询方法:

重新进入 Resources--》Identity/Device Profiles 中查看,进入您所建立的 Profile 内查询。

| Enterprise > Flying_voice_group1 |                                               |                                        |                           |                      |              |        | Welcome [  | Logout] |
|----------------------------------|-----------------------------------------------|----------------------------------------|---------------------------|----------------------|--------------|--------|------------|---------|
| Options:                         | Identity/Device Profiles                      | 2                                      |                           |                      |              |        |            |         |
| Profile                          | identity/Deriver i onice                      |                                        |                           | a laval              |              |        |            |         |
| Resources                        | Add or modify group level identity/device pro | lies. Displays all the identity/device | profiles defined at group | p level.             |              |        |            |         |
| Services                         | OK Add Cancel                                 |                                        |                           |                      |              |        |            |         |
| Acct/Auth Codes                  |                                               |                                        |                           |                      |              |        |            |         |
| Call Center                      | Enter search criteria below                   |                                        |                           |                      |              |        |            |         |
| Calling Plan                     | Identity/Device Profile Name ~                | <ul> <li>Starts With </li> </ul>       |                           |                      |              | +      | Search     | 1       |
| Communication Barring            |                                               |                                        |                           |                      |              |        |            |         |
| Meet-Me Conferencing             | Identity/Device Profile Name                  | Identity/Device Profile Type           | Available Ports           | Host Name/IP Address | MAC Address  | Status | Version    | Edit    |
| Utilities                        | <my-user>-DUT1</my-user>                      | Generic SIP Phone                      | Unlimited                 |                      |              | Online | FLYINGVOIC | Edit    |
|                                  | <my-user>-DUT2</my-user>                      | Generic SIP Phone                      | Unlimited                 |                      |              | Online | Flyingvoic | Edit    |
|                                  | <my-user>-DUT3</my-user>                      | Generic SIP Phone                      | Unlimited                 |                      |              | Online | Flyingvoic | Edit    |
|                                  | 7960                                          | Cisco 7960                             | 6                         |                      |              | Online |            | Edit    |
|                                  | DUT                                           | Flyingvoice_FIP11C                     | Unlimited                 | 192.168.10.37        | 0021F2472CC1 | Online | FLYINGVOIC | Edit    |
|                                  | fip10                                         | Flyingvoice IPPhone FIP10              | Unlimited                 |                      | 0021F2000030 | Online |            | Edit    |
|                                  | FIP 15G                                       | Flyingvoice_FIP11C                     | Unlimited                 | 192.168.11.46        | 0021F226D23D | Online | FLYINGVOIC | Edit    |
|                                  | Flying_voice_generic                          | Generic SIP Phone                      | Unlimited                 |                      | 0021F2472CC2 | Online | Flyingvoic | Edit    |
|                                  | gust                                          | Flyingvoice_FIP11C                     | Unlimited                 |                      |              | Online |            | Edit    |
|                                  | host                                          | Flyingvoice_FIP11C                     | Unlimited                 |                      |              | Online | FLYINGVOIC | Edit    |
|                                  | P20                                           | Flyingvoice_FIP11C                     | Unlimited                 |                      | 0021F244041D | Online | Yealink Sl | Edit    |
|                                  | P21W                                          | Flyingvoice_FIP11C                     | Unlimited                 | 192.168.11.21        | 0021F24384A1 | Online | FLYINGVOIC | Edit    |
|                                  | snom320                                       | SNOM 320                               | 12                        |                      |              | Online |            | Edit    |
|                                  | t43u                                          | Yealink-T43U                           | 16                        |                      | 001565511893 | Online |            | Edit    |
|                                  | yeal                                          | Flyingvoice_FIP11C                     | Unlimited                 |                      | 0021F23FC0E1 | Online |            | Edit    |
|                                  |                                               |                                        | [Page 1 of 1              | 1]                   |              |        |            |         |
|                                  | OK Add Cancel                                 |                                        |                           |                      |              |        |            |         |

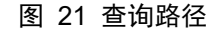

| OK Apply                      | Delete Cancel                       |                       |                        |
|-------------------------------|-------------------------------------|-----------------------|------------------------|
| Profile Users File            | s Custom Tags Tag Set               | Available Custom Tags | Native Tags With Logic |
|                               |                                     |                       |                        |
| Identity/Device Profile Name: | P21W                                |                       |                        |
| Identity Device Profile Type: | Flyingvoice FIP11C                  |                       | Drovision UPI          |
| Protocol:                     |                                     |                       | PIOVISION ORL          |
| Host Name/IP Address:         | 192 168 11 21 Pr                    | pt 5060               |                        |
| Transport                     |                                     |                       |                        |
| MAC Address:                  | 0021F24384A1                        |                       |                        |
| Serial Number:                |                                     |                       |                        |
| Description:                  | [                                   |                       |                        |
| Outbound Proxy Server:        | ·                                   |                       |                        |
| STUN Server:                  | [                                   |                       |                        |
| Physical Location:            |                                     |                       |                        |
| Lines/Ports:                  | Unlimited                           |                       |                        |
| Assigned Lines/Ports:         | 1                                   |                       |                        |
| Unassigned Lines/Ports:       | Unlimited                           | 1522) 202211061522    |                        |
| Authentication                | FEINGVOICE F21W 3V0.0.10.7(20231100 | 1322) 2023 1100 1322  |                        |
| O Use Identity/Device Pro     | file Type Credentials               |                       |                        |
| Use Custom Credential         | s                                   |                       |                        |
| * Device Access Use           | er Name: test                       | 对应FRPS□               | 中的鉴权用户名及鉴权用户密码         |
| * Device Access Pa            | assword:                            |                       |                        |
| * Re-type Device Access Pa    | assword:                            |                       |                        |
|                               |                                     |                       |                        |
| OK Apply                      | Delete Cancel                       |                       |                        |

图 22 查询信息